| <b>OctcLink</b>                                      |  |  |
|------------------------------------------------------|--|--|
| Washington State Community and<br>Technical Colleges |  |  |
| ctcLink ID                                           |  |  |
| Remember me                                          |  |  |
| Next                                                 |  |  |
| Password Help                                        |  |  |

Select HCM at the top of the screen, Employee Self Service Click on the Immunization Attestation tile

| Immunization Attestation |
|--------------------------|
| 00                       |
|                          |

This visual is an example of selecting one of the exemptions (medical).

Click the drop-down arrow under Immunization, select appropriate response and enter Date **Vaccination Details** 

| 3                     |                  |
|-----------------------|------------------|
| *Immunization         | Date Taken       |
| Exemption - Medical ~ | 08/25/2021 💼 🗕 – |

## Read the disclousre statements and click the yes/no switch

## **Self Attestation**

I declare that the information I have provided is accurate and true, and I acknowledge that it may be subject to further verification.

Yes 📄 l Agree

**Disciplinary Action** 

I acknowledge that knowingly providing incorrect information and/or not following college COVID protocols, including policies on face coverings, may result in disciplinary action.

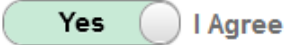

**Click Submit** 

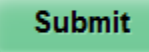